## Manual de ativação serviço TELEMEDICINA ESAUDE

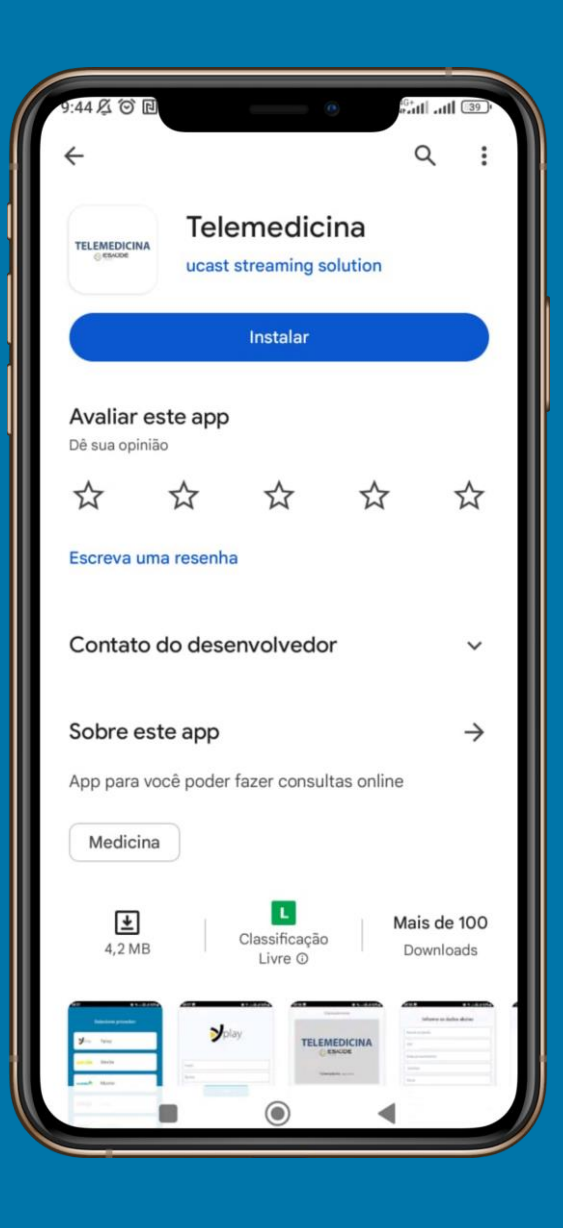

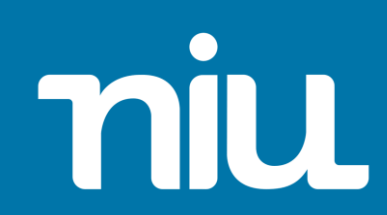

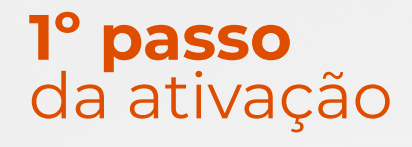

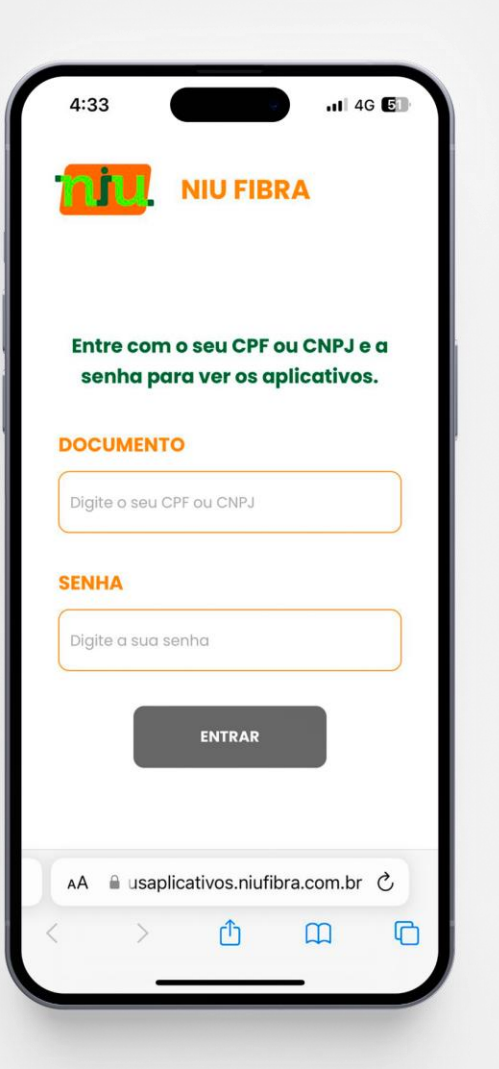

Acesse o site <u>meusaplicativos.niufibra.com.br</u> e faça seu login para ter acesso ou ativar os aplicativos inclusos no seu plano NIU Fibra.

Importante: <u>A</u> A senha padrão é o CPF ou CNPJ do assinante

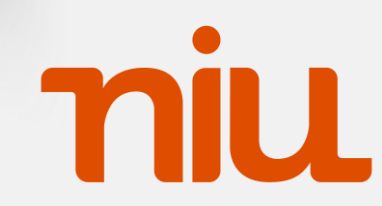

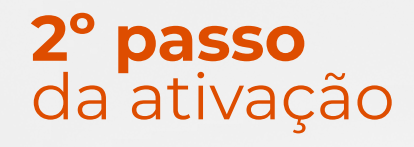

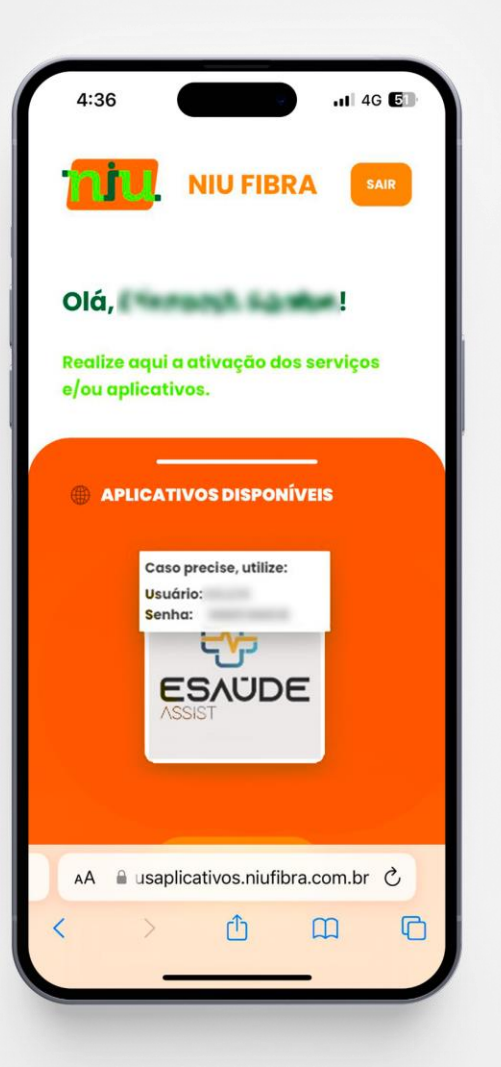

Clique em "Ativar" e após isso você terá acesso ao usuário e senha gerados automaticamente.

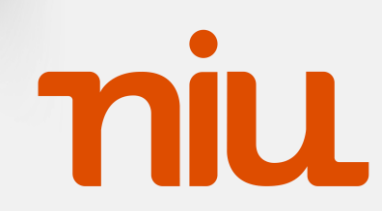

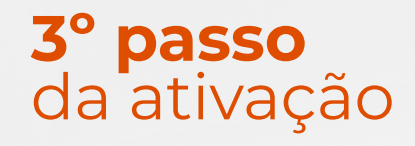

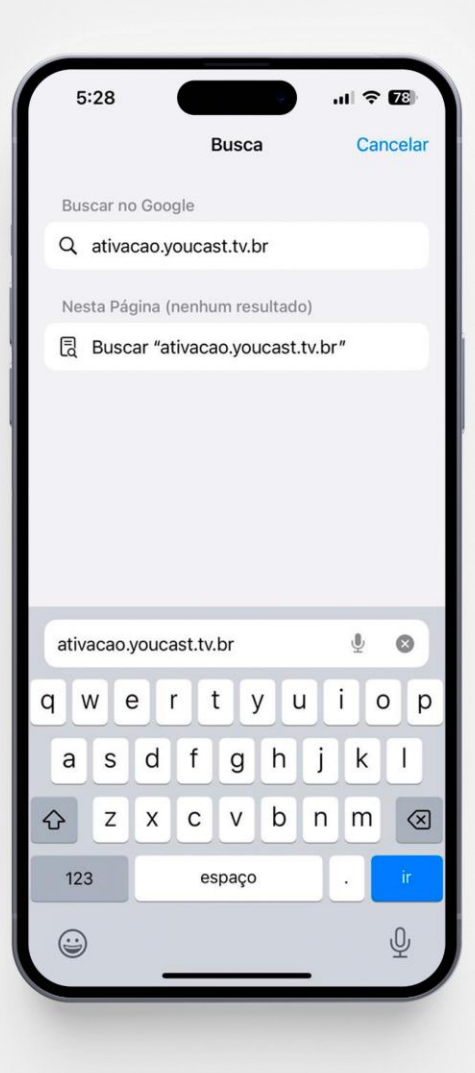

Acesse o site <u>ativacao.youcast.tv.br</u> para prosseguir com a ativação.

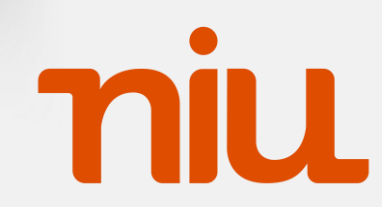

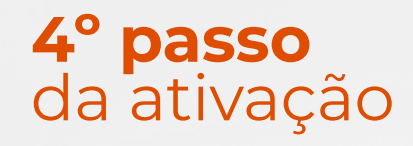

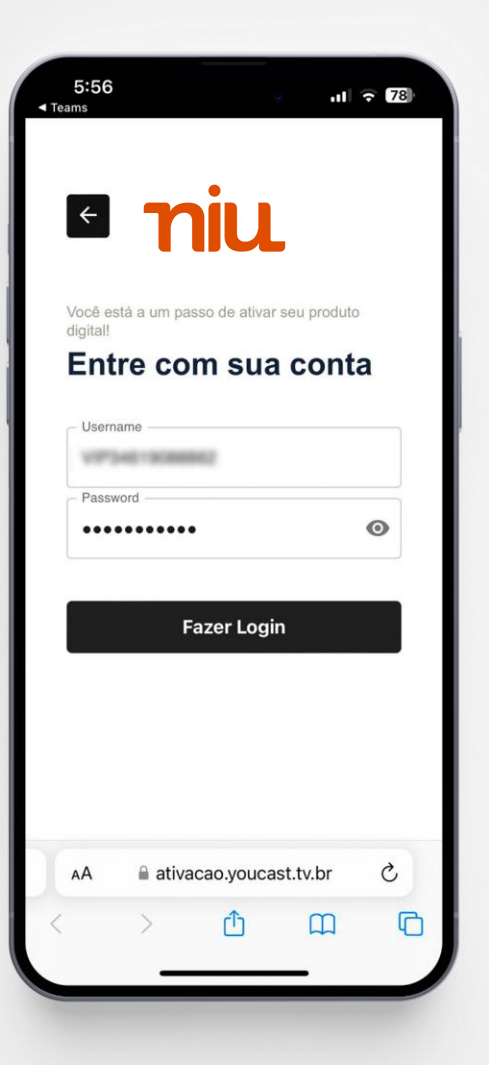

Insira usuário e senha informado no 2º passo.

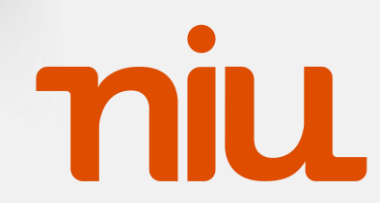

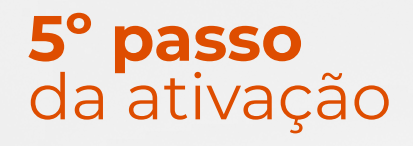

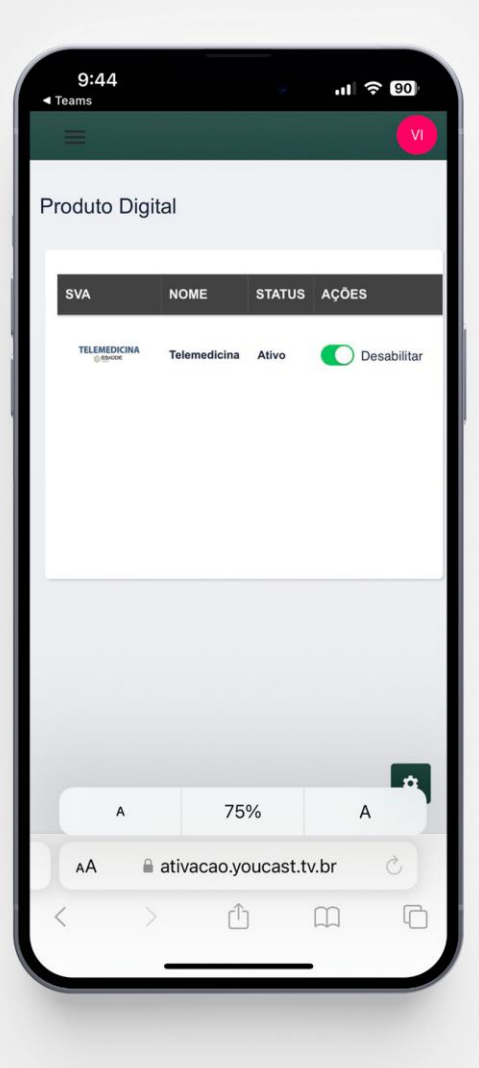

Na tela de Produto Digital habilite o produto **TELEMEDICINA** .

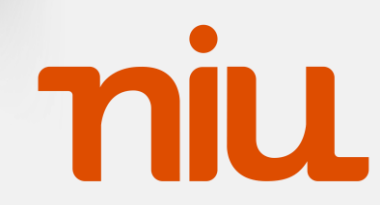

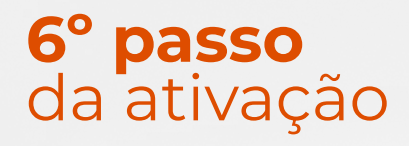

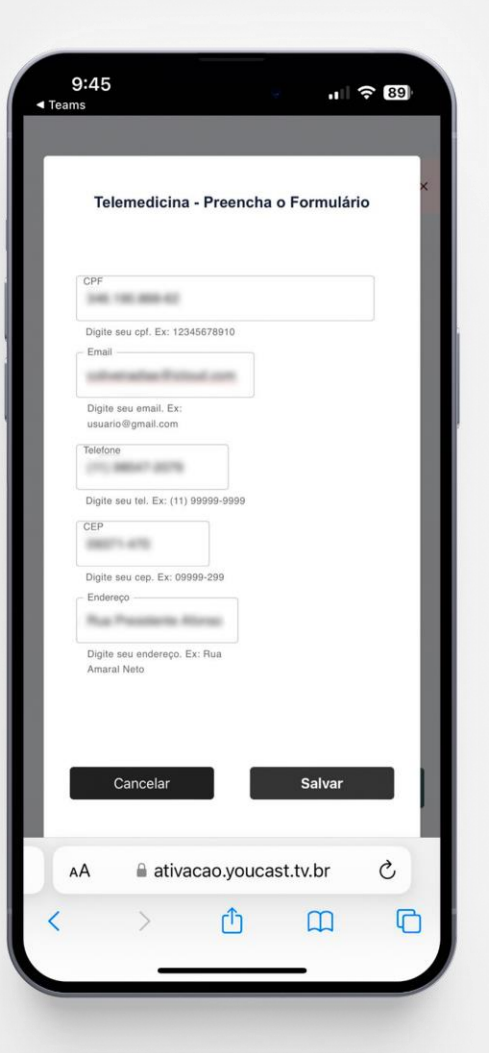

Após habilitar o serviço, será necessário preencher o formulário com seus dados pessoais.

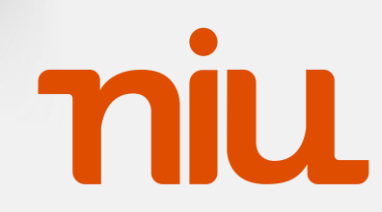

#### **1º passo** da utilização

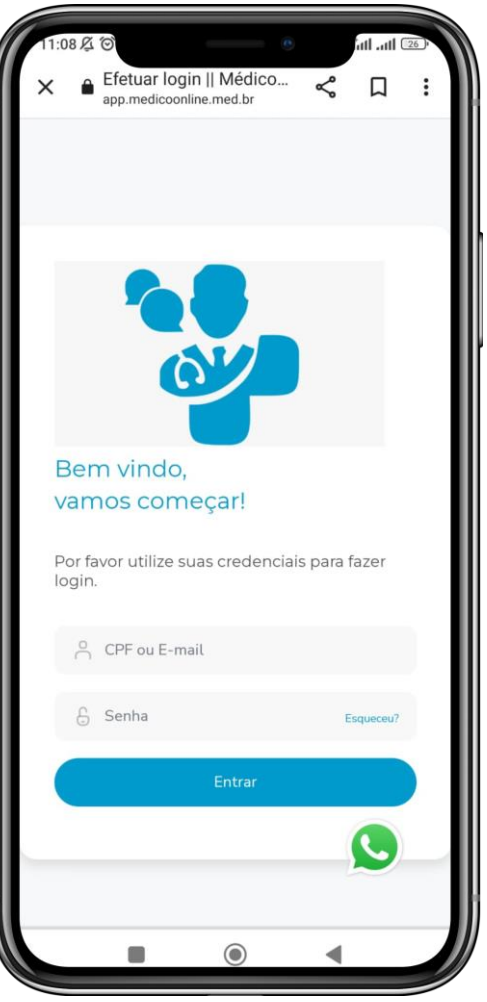

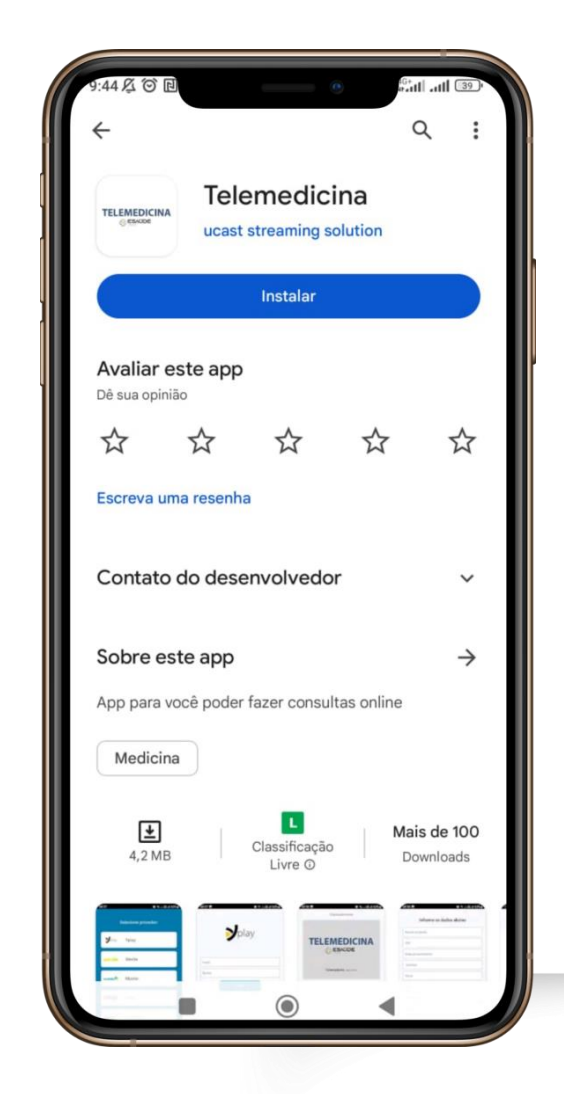

#### Utilização do aplicativo

Após isso acesse o site <u>app.medicoonline.med.br</u> ou faça login pelo APP **TELEMEDICINA ESAUDE** 

Utilizando as informações do **4º passo** para ter acesso ao serviço.

Importante: <u>A</u> O primeiro acesso deve ser feito utilizando a senha padrão **G1234567** 

nu

#### **2° passo** da utilização

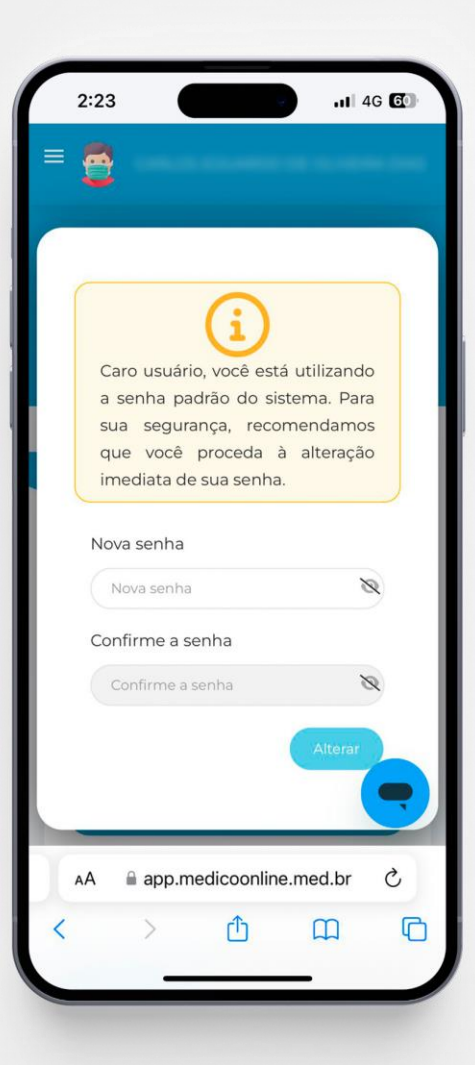

# Utilização do aplicativo

Ao realizar o primeiro login, será solicitado para que crie um novo padrão de senha de sua confiança.

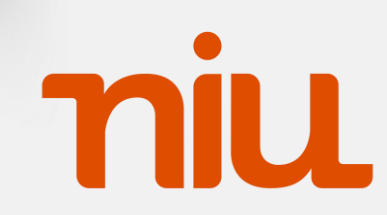

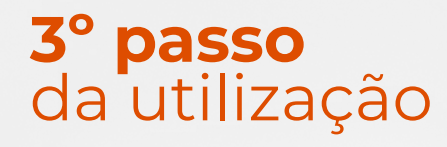

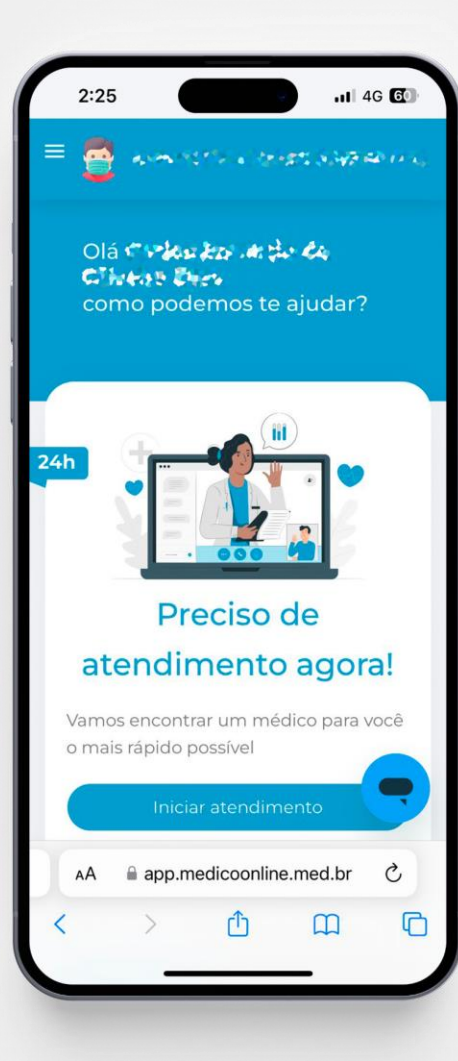

## Utilização do aplicativo

Pronto! Agora é só realizar suas consultas via telemedicina pelo **TELEMEDICINA** 

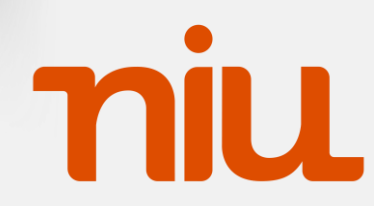